# Firmware Update Instruction (Tape Core Deluxe )

#### 1. アップデーターのダウンロード

「Tape Core Deluxe」の製品ページから、"Tape Core Deluxe DFU & Core Editor (Mac or Windows)" をダウンロードします。 ダウンロードしたファイルは圧縮されていますので解凍してください。

#### 2. コンピューターと接続

ペダルからアダプター (パワーサプライ)を外し、 micro-USB ケーブル (別売)を使用しパソコンとペダルを接続します。

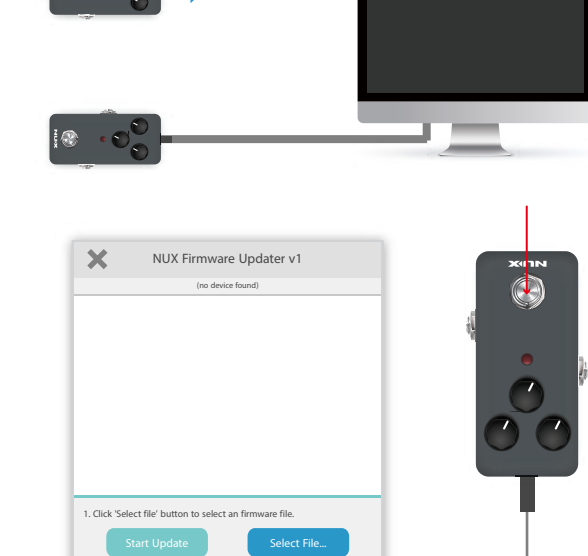

#### 3. アップデーターの起動

「NUX DFU Updater」を起動し、ペダルのフットスイッチを押しながら (押し込んだ状態のまま)アダプター(パワーサプライ)を接続します。

#### 4.ファイルの選択

「NUX DFU Updater」の Select File を選択し、 BIN ファイル (TapeCoreDeluxe2.0.bin)を選択します。

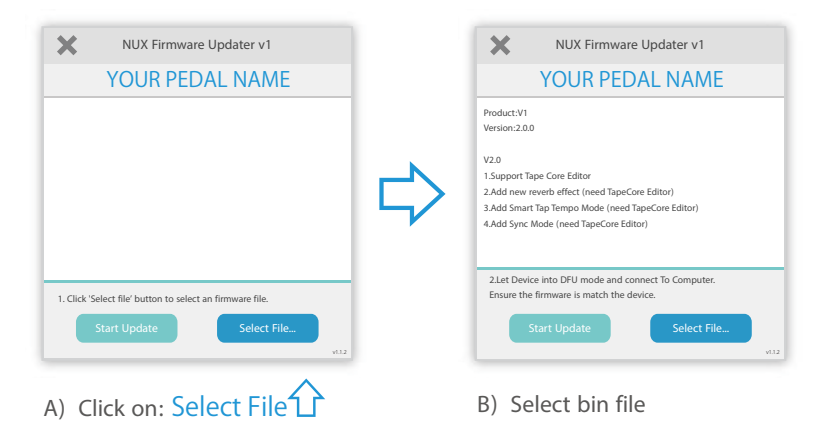

### 5.アップデート

「NUX DFU Updater」の Start Update を選択し、アップデートを実行します。 Update Finished. の表示が出ればアップデート完了です。ソフトを閉じ、 エフェクターのアダプター (パワーサプライ) を一旦外してください。

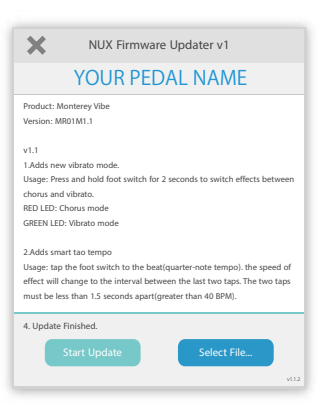

## ((ARAI & CO., INC.